## Installation Guide EN220525

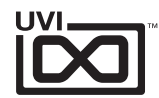

# Choose your license type below to get started

# **Permanent License**

I purchased at UVI.net

I have a serial number

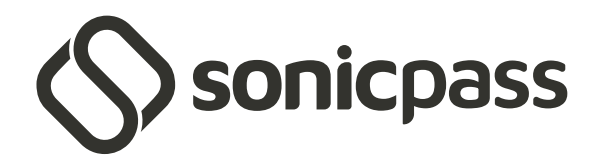

I have a subscription

Use of UVI software is subject to the acceptance of our End User License Agreement

For system requirements please visit the product page at <u>uvi.net</u>

If you have any trouble during the installation process feel free to contact our support team: uvi.net/contact-support 🗷

## Permanent License / uvi.net

For permanent licenses purchased from uvi.net

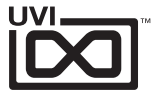

### **STEP 1 - Install and Connect to UVI Portal**

UVI Portal will allow you to register, download, install and update all of your UVI products in a single convenient location.

Click one of the links below to download the latest version of UVI Portal for your system:

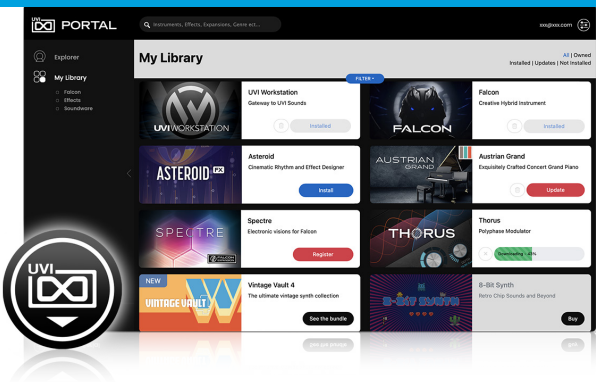

### Download UVI Portal (macOS) Download UVI Portal (Windows)

### **STEP 3 - Download and Install Your UVI Product**

Download and install your product by clicking on the **Install** button on the right of it

With soundbank products you might be asked to install or update UVI Workstation Falcon first.

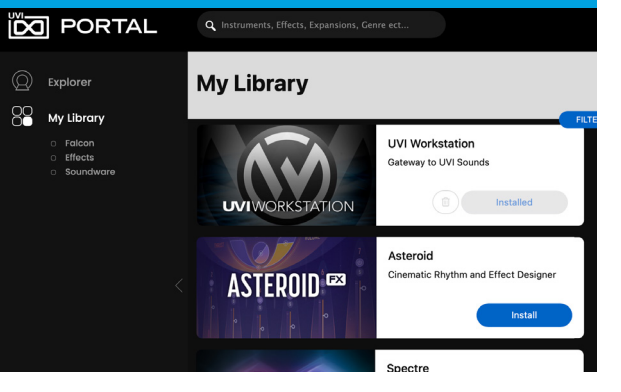

## **STEP 2 - Register Your UVI Product**

Register your serial number and link it to your iLok Account

- A Click the **Register** button to start
- B Verify the product, serial number, and enter your iLok ID

If you don't have an iLok account yet create one now

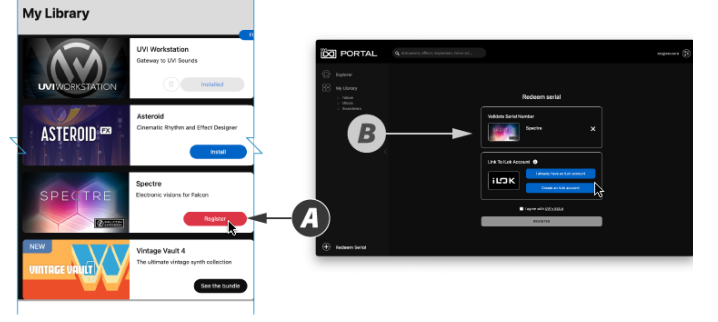

## **STEP 4 - Activate Your UVI License**

Finish by activating your product with iLok License Manager

A - Click the **Activate** button to open the iLok License Manager app

B - Find the license and drag and drop it to the active device at the Local list on the left

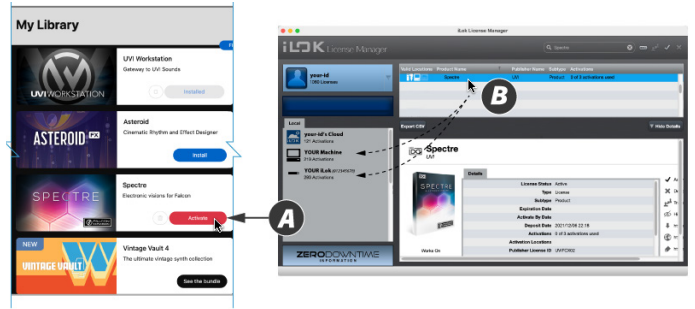

Note:

All UVI licenses allow up to 3 concurrent activations on any combination of computer or iLok USB keys, easily managed through the iLok License Manager

## Permanent License / Serial Number

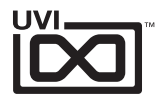

Serial number provided from a partner organization

## **STEP 1 - Install and Connect to UVI Portal**

UVI Portal is required to register, download, install and update all of your UVI products in a single convenient location.

Click one of the links below to download the latest UVI Portal for your system:

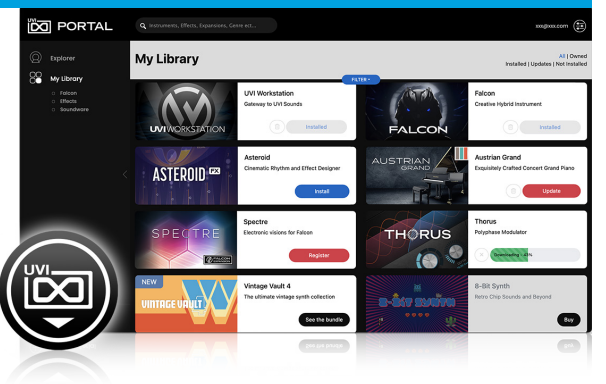

### Download UVI Portal (macOS) Download UVI Portal (Windows)

## Register your serial number and link it to your iLok Account

**STEP 2 - Register Your UVI Product** 

- A Click **Redeem** Serial to start
- B Enter the serial number and choose the option to enter your iLok ID or create an iLok account if you don't have one

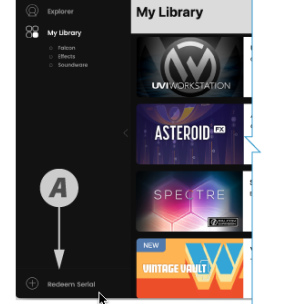

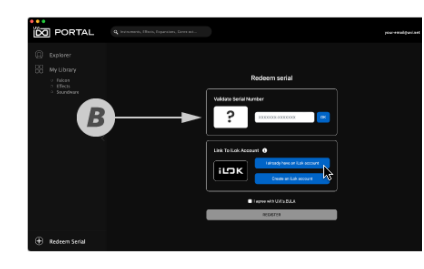

## **STEP 4 - Activate Your UVI License**

Finish by activating your product with iLok License Manager

A - Click the **Activate** button to open the iLok License Manager app

B - Find the license and drag and drop it to the active device at the Local list on the left

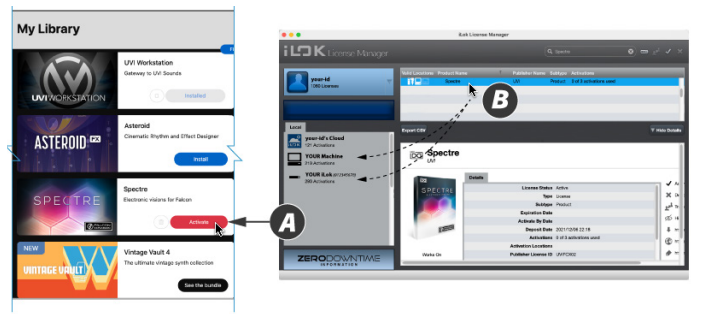

#### Note:

All UVI licenses allow up to 3 concurrent activations on any combination of computer or iLok USB keys, easily managed through the iLok License Manager

### **STEP 3 - Download and Install Your UVI Product**

Download and install your product by clicking on the **Install** button on the right of it

With soundbank products you might be asked to install or update UVI Workstation Falcon first.

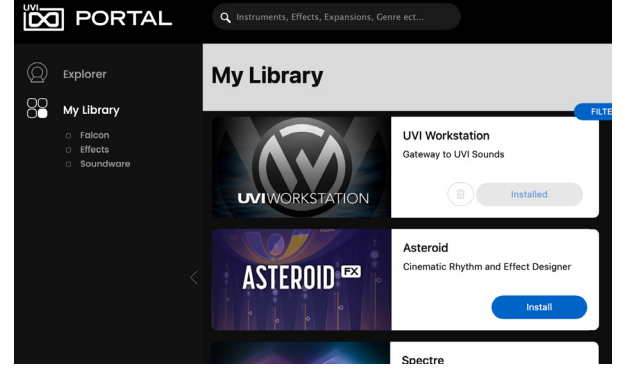

## SonicPass / uvi.net

For SonicPass subscription holders

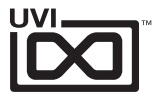

## **STEP 1 - Complete Your SonicPass Configuration**

1. Go to the SonicPass welcome page: <u>https://www.uvi.net/welcome-sonicpass</u> Welcome

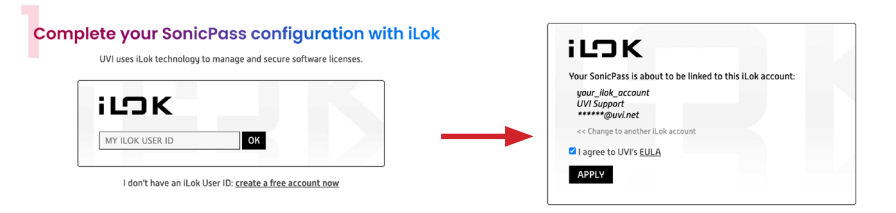

- 2. Ensure that you are logged in to the UVI account that SonicPass was purchased with
- 3. Enter your iLok User ID, then click APPLY to register it

## STEP 3 - Download and Install Your UVI Product

Download and install any of your products by clicking on the **Install** button on the right of it

With soundbank products you might be asked to install or update UVI Workstation Falcon first.

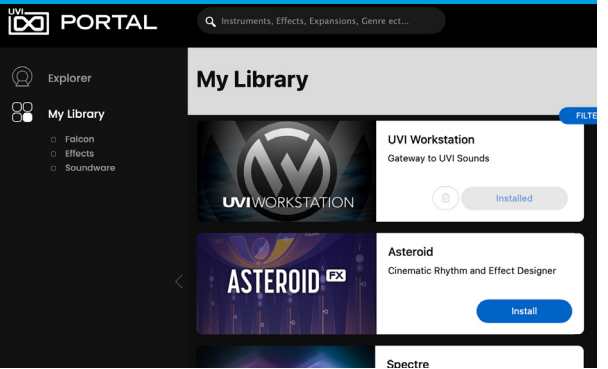

## STEP 2 - Install and Connect to UVI Portal

UVI Portal is required to, download, install and update all of your UVI products in a single convenient location.

Click one of the links below to download the latest UVI Portal for your system:

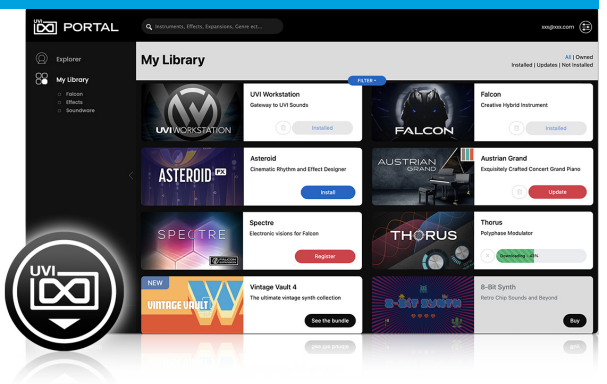

### Download UVI Portal (macOS) Download UVI Portal (Windows)

## **STEP 4 - Activate Your SonicPass License**

Finish by activating your SonicPass with iLok License Manager

A - Click the **Activate** button to open the iLok License Manager app

B - Find the license and drag and drop it to the active device at the Local list on the left

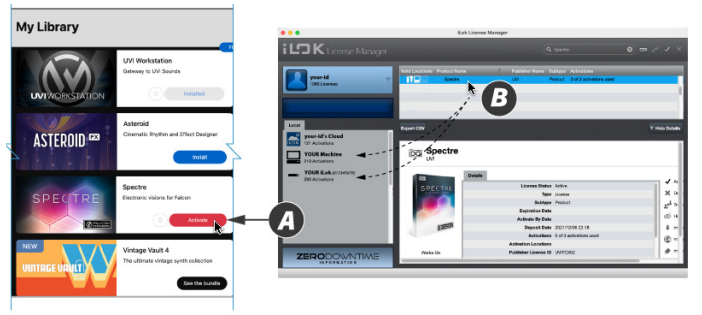

Note:

All UVI licenses allow up to 3 concurrent activations on any combination of computer or iLok USB keys, easily managed through the iLok License Manager

## **Getting Started**

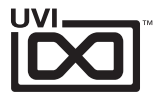

## **Soundware and Falcon Expansions**

1. Open UVI Workstation or Falcon

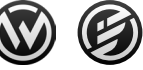

2. In UVI Workstation: Click the 'folder' icon to open the browser

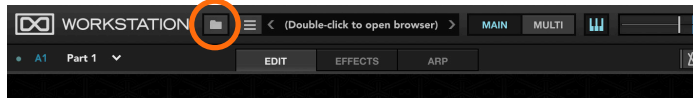

In Falcon: Double-click the word 'Empty' in the Parts list to open the browser

| FALCON        |                |                   |
|---------------|----------------|-------------------|
| PARTS         | TREE           | LIST              |
|               |                |                   |
| Default Multi |                | ·· 🕞 🕑            |
| Empty         | < > Oct 0 Semi | 0 Main Out A1 M S |
| Vol           | Pan            |                   |

- 3. Open the Soundbanks tab
- 4. Select a soundbank, in this example we'll choose Spectre, then select a category and patch, double-click the patch to load it

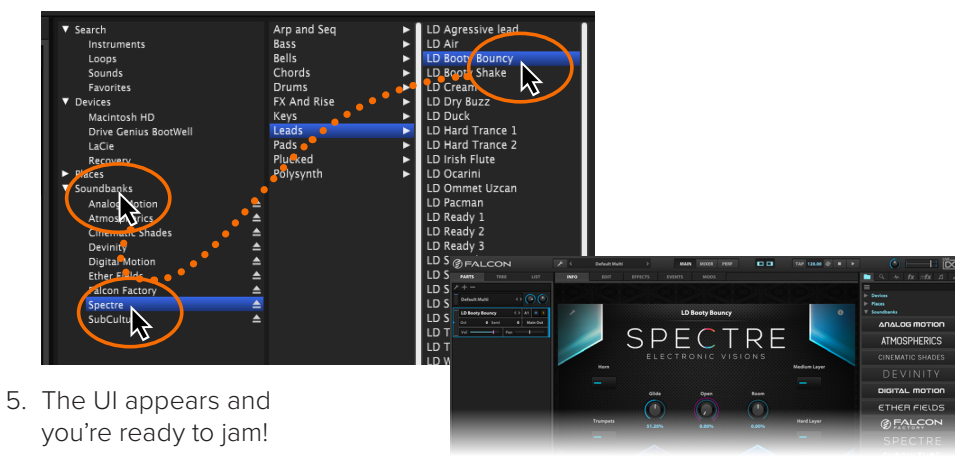

### **Effect plugins**

- 1. Start your DAW or plugin host
- 2. insert the UVI effect on your DAW track's plugin slot

For further information about using plugins, please refer the plugin section of your DAW's manual

## UVI Workstation or Falcon as a plugin

- 1. Start your DAW or plugin host
- 2. Insert UVI Workstation of Falcon on your DAW instrument track
- 3. Load a sound
- 4. Arm, or enable input monitoring of the track
- 5. Play your MIDI keyborad or controller

For further information about using instruments, please refer the plugin section of your DAW's manual

## Links

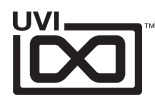

| Home                     |
|--------------------------|
| UVI Portal               |
| SonicPass                |
| Your UVI account         |
| FAQuvi.net/faq           |
| Tutorial and Demo Videos |
| Support                  |

| Home               | . ilok.com            |
|--------------------|-----------------------|
| iLokLicenseManager | . ilok.com/ilm.html   |
| FAQ                | . ilok.com/supportfaq |

Please refer to the UVI Portal Manual or Support for more details.